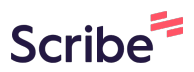

## How to update a F202 form submission status on the FRM App

F202 App Instructions for Dept. Heads / Establishment

1

When a F202 submission is added on the FRM App, an email notification will be sent to first the Head of Department and then onwards to Establishment for Approval. The below steps illustrates how to update a form's status from your emails.

## **2** Open the email notification then Click "TAKE ACTION"

|     | Computer Operator                                      | Wed 11:44 AM         | EMPLOYEE.                         | Austin Lazarus                                   |  |  |
|-----|--------------------------------------------------------|----------------------|-----------------------------------|--------------------------------------------------|--|--|
|     | 24 Hours To Start: Live W<br>MSP360 Team               | Wed 11:09 AM         | TO BE ASSIGNED                    | D TO: ASCOMPT001                                 |  |  |
| ~   | New (DEPARTMENTAL) F20<br>Computer Operator            | [] 쓧<br>Wed 10:11 AM |                                   |                                                  |  |  |
| ₽ 🔂 | Government Payroll for 2<br>Government Housing Loans B | (2) Ø<br>Wed 9:26 AM | Click link to take further action |                                                  |  |  |
|     | New (DEPARTMENTAL) F20<br>Computer Operator            | Wed 9:19 AM          |                                   | N                                                |  |  |
|     | Lets get fit.<br>Administrative Cadet/ Comm            | Wed 8:26 AM          | TAKE ACTION                       |                                                  |  |  |
| Tue | esday                                                  |                      |                                   |                                                  |  |  |
|     | How generative AI is changi<br>Zendesk                 | Tue 1:46 PM          | This is an autom                  | atic email sent from GOCD Application FRM - F202 |  |  |
| 2   | Thank you.<br>Administrative Cadet/ Comm               | Tue 1:08 PM          | 3310/3322.                        |                                                  |  |  |
|     | Asset data update<br>Clyde A. Joseph                   | 0<br>Tue 9:53 AM     |                                   |                                                  |  |  |
|     | New (DEPARTMENTAL) F20<br>Computer Operator            | Tue 9:46 AM          | Best Regards,                     |                                                  |  |  |

**3** The URL address will navigate you to the corresponding web page were an action can be taken to either "Approve" or "Reject" with a significant comment.

| Application is good to                                    | o go                   |   |  |
|-----------------------------------------------------------|------------------------|---|--|
| P                                                         | POWERED BY TINY        |   |  |
| Approver :1                                               | Status 1:              |   |  |
| LAZARUSA                                                  | Pre-Approval           | ~ |  |
| "H" To Hire a New Employee<br>"U" To Update Details of an | e<br>Existing Employee |   |  |
| Employee Details                                          |                        |   |  |
|                                                           |                        |   |  |

4 After "Taking Action" you will be redirected to the home page where you can confirm status update.

| ADMCD002T  | EC<br>\$3254.82 |          |          |   |  |
|------------|-----------------|----------|----------|---|--|
| ASSEC009   | EC<br>\$4655.64 |          |          |   |  |
| ASCOMPT001 | EC<br>\$4826.70 | LAZARUSA | APPROVED | i |  |